#### **Citta Mall Season Pass Renewal**

## Registration

- Go to www.Haste.my
- Register Using Hand phone/Gmail/Facebook

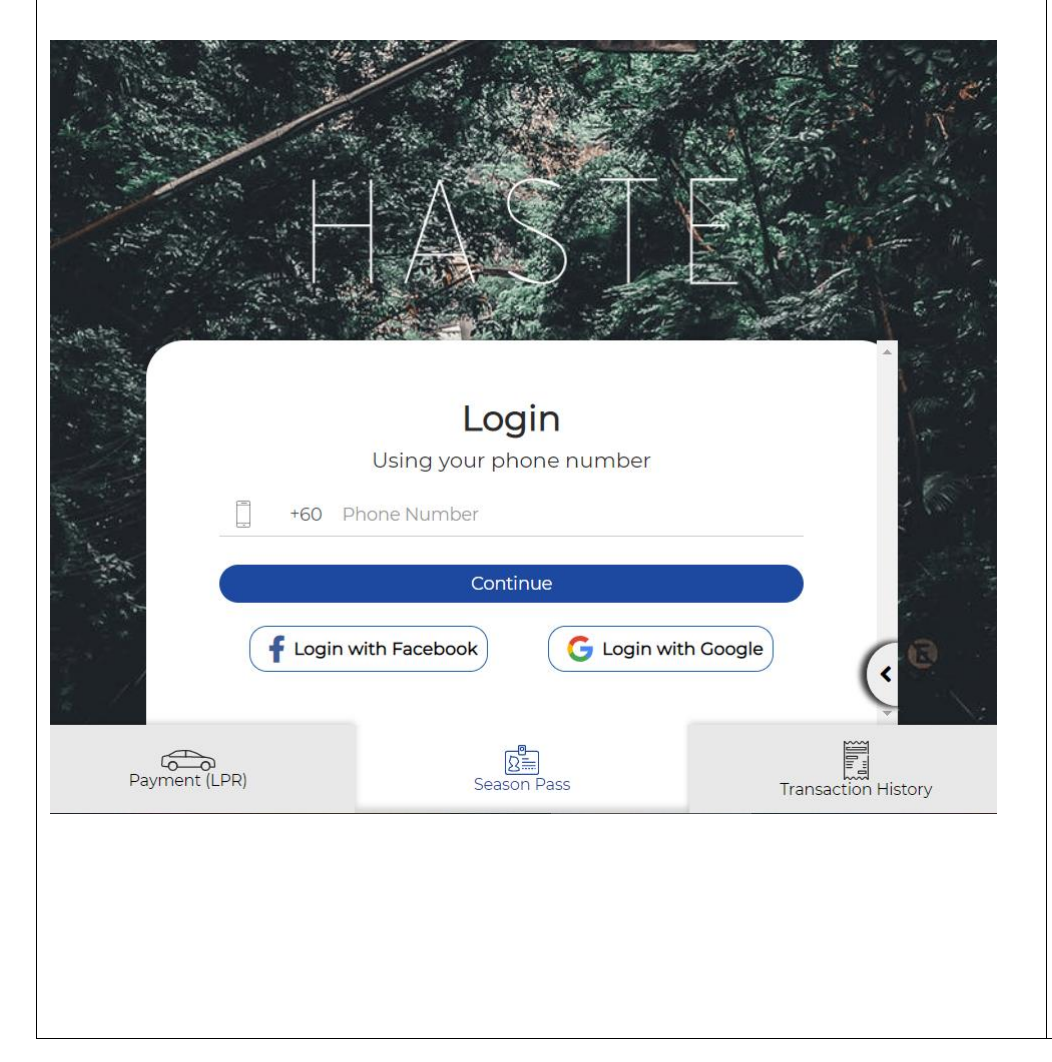

### **Registration Set PIN**

- Request for OTP (Click on Send Button)
- Key in your OTP (You will receive via SMS)
- Set New PIN (6 Digit Numeric)
- Confirm your PIN

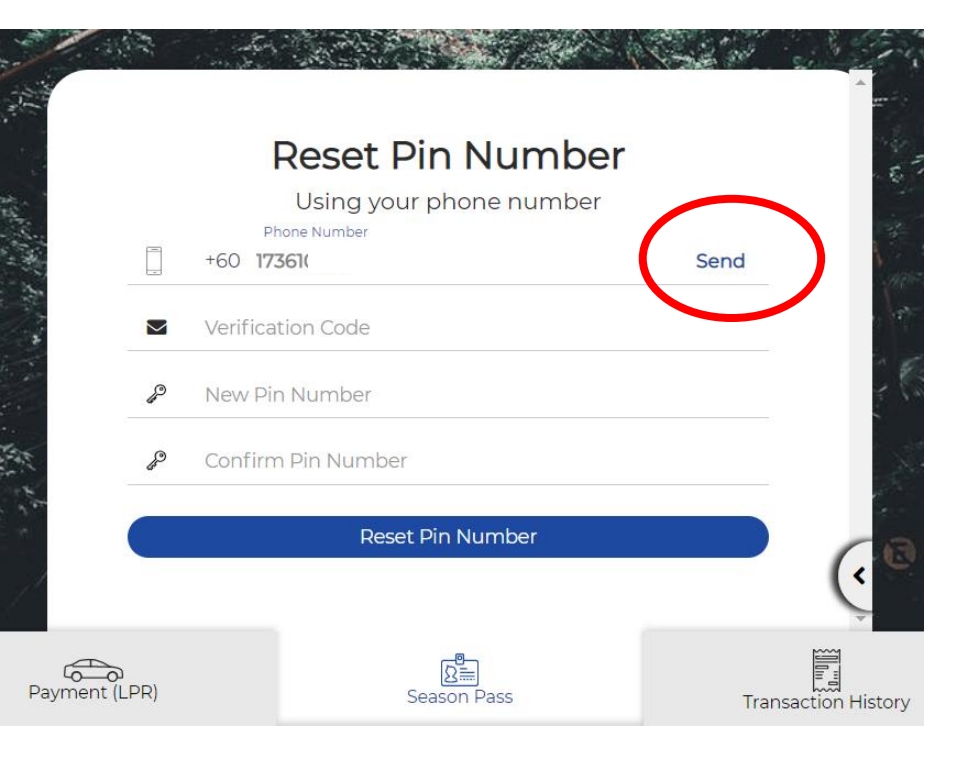

| Season Pass Renewal                                                      | Find your Season Pass (First Time)                                                                          |
|--------------------------------------------------------------------------|----------------------------------------------------------------------------------------------------|
| - Select Renew Your Pass here                                            | - Key in below details and select Location under:                                                           |
| Season Pass<br>Apply for a season pass here<br>Application  Subscription | Enter Season Pass Details   Owner's Name or Card Number   Season Pass Location   Enter Season Pass Location |
| Payment (LPR)                                                            | Transaction History                                                                                         |
|                                                                          |                                                                                                    |

#### Season Pass Renewal

- Key in below information and click "Search"
- Once your name appear click on "Renew"

| Owner's Name or Care<br>CHEONG KIN | d Number                  |  |         |
|------------------------------------|---------------------------|--|---------|
| Season Pass Location               |                           |  | \$      |
|                                    | Result                    |  |         |
| CHE                                | CHEONG KIN TAT            |  |         |
|                                    | Search                    |  |         |
| .PR)                               | ि<br>डि्रा<br>Season Pass |  | Transac |

#### **Season Pass Details**

- Your Season Pass details will appear here.
- Your New Start Date and End Date will appear on screen (Subject to Your Renew and Payment)

| and the second second s | Parking<br>@AEON N | Location<br>4all Taman Maluri |                     |
|----------------------------------------------------------------------------------------------------|--------------------|-------------------------------|---------------------|
| Seas                                                                                                    | son Pass Detail    | s                             | -le                 |
| Name                                                                                                    |                    | CHEONG                        | KIN .               |
| Zone:                                                                                                    |                    | I Mall T                      |                     |
| Seaso                                                                                                    | n Pass Type:       | Monthly                       | Pass                |
| Seaso                                                                                                    | n Start Date:      | 2020-1                        | 2-01                |
| Seaso                                                                                                    | n End Date:        | 2020-1                        | 2-31                |
| Month                                                                                                    | nly Charge:        | RM 15                         | .00                 |
| Durat                                                                                                    | ion:               | 1 Mor                         | th                  |
| Status                                                                                                    | 5.                 | Activ                         | /e                  |
| Total I                                                                                                    | ee:                | RM 15                         | .00                 |
| the s                                                                                                    | 🗌 lagr             | ree to Terms & Conditions     |                     |
| 1                                                                                                    | IV.                |                               |                     |
| Payment (LPR)                                                                                                    |                    | Season Pass                   | Transaction History |

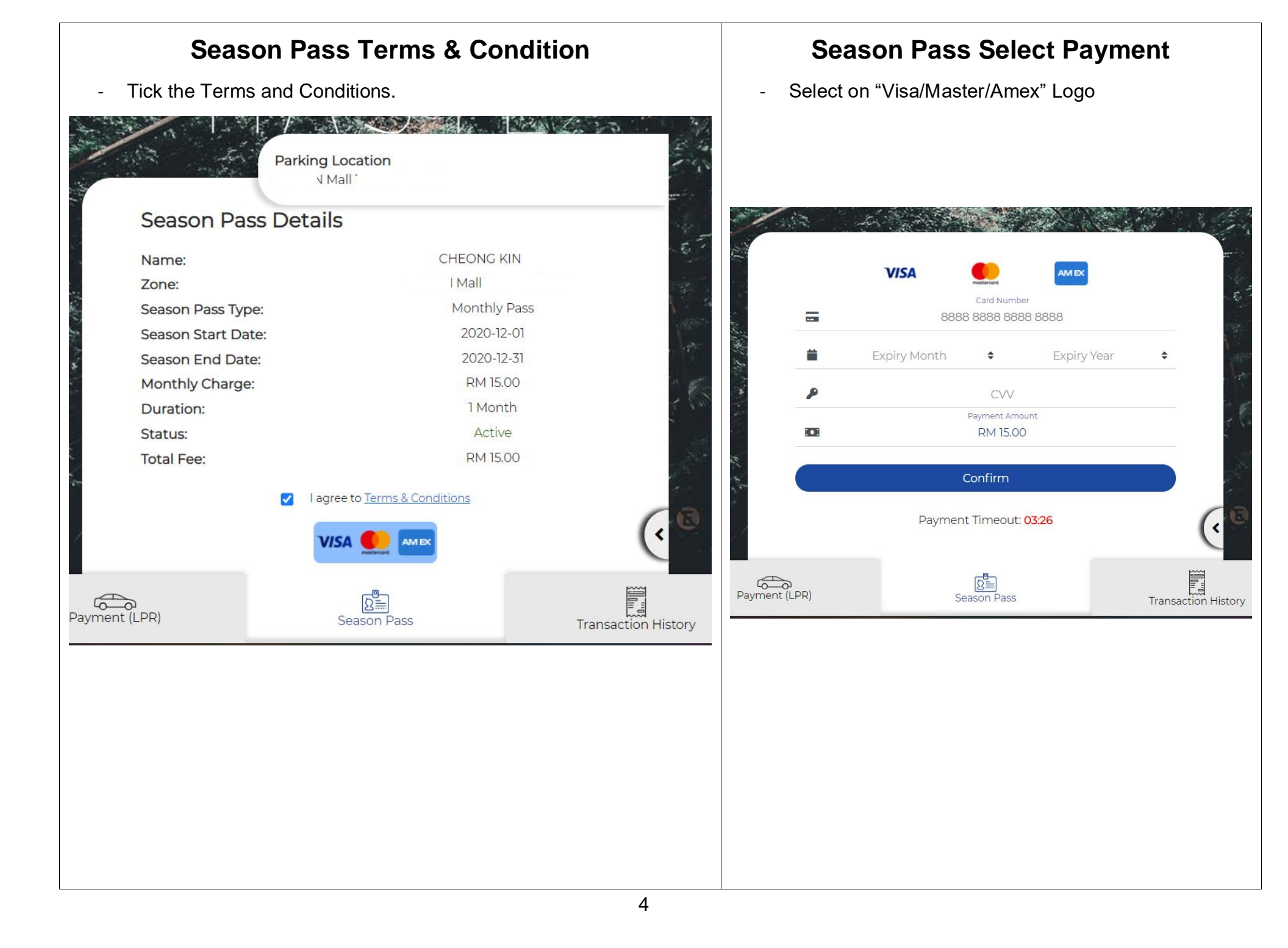

| Application Payment                                                                                           |                                                   |                                 |                     |                     |
|----------------------------------------------------------------------------------------------------|---------------------------------------------------|---------------------------------|---------------------|---------------------|
| <ul> <li>Key in you</li> <li>Card Numb</li> <li>Card Expiry</li> <li>Card CVV</li> <li>And click C</li> </ul> | r Card Details<br>per in full<br>/ Date<br>onfirm |                                 |                     |                     |
| The second second                                                                                             |                                                   |                                 | all it is           |                     |
|                                                                                                    | VISA                                              |                                 | AMEX                |                     |
|                                                                                                    | 3                                                 | Card Number<br>4121 4121 4121 4 | 121                 | 10                  |
|                                                                                                    | Expiry Month<br>05                                | ÷                               | Expiry Year<br>2024 | ÷ \///              |
| P                                                                                                    |                                                   | CVV<br>                         |                     | 1                   |
|                                                                                                    |                                                   | Payment Amount<br>RM 15.00      |                     | 5 July              |
|                                                                                                    |                                                   | Confirm                         |                     |                     |
| *                                                                                                    | Payme                                             | nt Timeout: <mark>00</mark>     | :04                 | (                   |
| Payment (LPR)                                                                                                 |                                                   | Season Pass                     |                     | Transaction History |
|                                                                                                    |                                                   |                                 |                     |                     |
|                                                                                                    |                                                   |                                 |                     |                     |
|                                                                                                    |                                                   |                                 |                     |                     |

# **Application Payment (OTP)**

- You will be lead to Bank OTP Page, Key in the OTP you will received via SMS, and confirm the Payment.

| Payment Slip                                                                                                    | Future Renewal                                                                                                    |  |  |
|----------------------------------------------------------------------------------------------------|----------------------------------------------------------------------------------------------------|--|--|
| Payment Slip<br>Once payment is successful you payment slip will appear on screen,<br>You Can Save it or you can view it from transaction History. | <ul> <li>Future Renewal</li> <li>Login into Haste.My</li> <li>Use the same username and password you set earlier</li> <li>Go to Season Pass</li> <li>Your application will appear on screen</li> </ul> |  |  |
| Receipt 1601040658813     25/09/2020 - 01:31 PM                                                                                                    | Citta Mall<br>Sonicboom Pass Subscription<br>Souren<br>232354*<br>Parking location at:<br>Expiration Date: 2020-12-31                                                                                  |  |  |
| Thank you for your visit.       Image: Season Pass                                                                                                 |                                                                                                    |  |  |